## **Keyfob Quick Start Guide**

## HT-KF1 / HT-KF1-W

### Congratulations on purchasing your HT-KF1 Keyfob.

The HT-KF1 Keyfob is a professional state-of-the-art product that allows you to arm and disarm your system from anywhere within or just outside your home. Disarming your security system with your Keyfob does not require a key pad code to be entered. The HT-KF1 also provides an emergency alarm function anywhere within range of the TouchScreen.

### 1 Package Contents

 One HT-KF1 Keyfob with battery (CR2032) - One Installation Guide

## 2 Pre-Installation Guidelines

- A. Slide the battery cover open as shown. B. Remove the clear plastic strip from under the supplied CR2032 3V lithium battery.
- C. Press and hold the and buttons while replacing the battery into the slot (+ side out) and sliding the battery cover closed as shown.
- D. Release the buttons. The Keyfob is now Defaulted and in Search mode. The LED will flash **#** green 3 times every 5 seconds. The Keyfob is now ready to be added to the TouchScreen.

## 3 Adding a Keyfob

- A. At the Home screen, touch the Settings widget.
- B. At the Settings screen, use the keypad to enter the Installer Code.
- C. At the Technician Code/ID screen, enter your Technician ID and touch Done

- D. At the Settings menu, select Home Devices > Keyfobs > Add a Keyfob. The Locating Keyfobs screen appears.
- E. Touch Next. The system scans the premises for Keyfobs that can be added. Keyfobs must be Defaulted and must not be currently paired with another TouchScreen.
- F. Follow the system prompts to complete the add process and pair the Keyfob with the TouchScreen.
- G. When the system finds the Keyfob, press and release any button to pair the Keyfob with the TouchScreen.
- H. The LED will flash ★ green 5 times.
- Congratulations! You have successfully added your Keyfob.

### Deleting a Keyfob

- Deleting a Keyfob from the premises prevents it from being used to perform actions in your security system. You should delete a Keyfob:
- if the Keyfob is being relinquished by the customer. - to reset the Keyfob to factory Default settings by deleting the Keyfob and re-adding it to the TouchScreen immediately.
- To delete a Keyfob from the Touchscreen:
- A. Perform Steps A through C in Section 3: "Adding a Keyfob".
- B. At the Technician Settings menu select Home Devices > Keyfobs > Delete a Keyfob. The Remove Keyfob screen appears.
- C. Touch the Keyfob icon you want to delete.
- D. At the confirmation dialog, touch Yes to delete the Keyfob from the TouchScreen.

D. At the Settings menu, select Home Devices > Keyfobs > Add a

E. Touch Next. The system scans the premises for Keyfobs that can

be added. Keyfobs must be Defaulted and must not be currently

Follow the system prompts to complete the add process and pair

G. When the system finds the Keyfob, press and release any button

Deleting a Keyfob from the premises prevents it from being used to

perform actions in your security system. You should delete a Keyfob:

- to reset the Keyfob to factory Default settings by deleting the

B. At the Technician Settings menu select Home Devices > Keyfobs >

D. At the confirmation dialog, touch Yes to delete the Keyfob from

Keyfob and re-adding it to the TouchScreen immediately.

A. Perform Steps A through C in Section 3: "Adding a Keyfob".

Delete a Keyfob. The Remove Keyfob screen appears.

Congratulations! You have successfully added your Keyfob.

- if the Keyfob is being relinquished by the customer.

Keyfob. The Locating Keyfobs screen appears.

paired with another TouchScreen

the Keyfob with the TouchScreen.

H. The LED will flash \* green 5 times.

To delete a Keyfob from the Touchscreen:

C. Touch the Keyfob icon you want to delete.

Deleting a Keyfob

the TouchScreen

to pair the Keyfob with the TouchScreen.

# **Keyfob Quick Start Guide**

## Congratulations on purchasing your HT-KF1 Keyfob.

The HT-KF1 Keyfob is a professional state-of-the-art product that allows you to arm and disarm your system from anywhere within or just outside your home. Disarming your security system with your Keyfob does not require a key pad code to be entered. The HT-KF1 also provides an emergency alarm function anywhere within range of the TouchScreen.

1 Package Contents

- One HT-KF1 Keyfob with battery (CR2032) - One Installation Guide

### 2 Pre-Installation Guidelines

- A. Slide the battery cover open as shown. B. Remove the clear plastic strip from under the supplied CR2032 3V lithium battery.
- C. Press and hold the and buttons while replacing the battery into
- the slot (+ side out) and sliding the battery cover closed as shown. D. Release the buttons. The Keyfob is now Defaulted and in Search mode. The
- LED will flash \* green 3 times every 5 seconds. The Keyfob is now ready to be added to the TouchScreen.

#### 3 Adding a Keyfob

- A. At the Home screen, touch the Settings widget.
- B. At the Settings screen, use the keypad to enter the Installer Code.
- C. At the Technician Code/ID screen, enter your Technician ID and touch Done

#### D. At the Settings menu, select Home Devices > Keyfobs > Add a Keyfob. The Locating Keyfobs screen appears.

E. Touch Next. The system scans the premises for Keyfobs that can be added. Keyfobs must be Defaulted and must not be currently paired with another TouchScreen.

HT-KF1 / HT-KF1-W

- F. Follow the system prompts to complete the add process and pair the Kevfob with the TouchScreen.
- G. When the system finds the Keyfob, press and release any button to pair the Keyfob with the TouchScreen.
- H. The LED will flash ★ green 5 times. Congratulations! You have successfully added your Keyfob.

### Deleting a Keyfob

- Deleting a Keyfob from the premises prevents it from being used to perform actions in your security system. You should delete a Keyfob: - if the Keyfob is being relinquished by the customer.
- to reset the Keyfob to factory Default settings by deleting the Keyfob and re-adding it to the TouchScreen immediately. To delete a Keyfob from the Touchscreen:
- A. Perform Steps A through C in Section 3: "Adding a Keyfob".
- B. At the Technician Settings menu select Home Devices > Keyfobs > Delete a Keyfob. The Remove Keyfob screen appears.
- C. Touch the Keyfob icon you want to delete.
- D. At the confirmation dialog, touch Yes to delete the Keyfob from the TouchScreen.

## **Keyfob Quick Start Guide**

## Congratulations on purchasing your HT-KF1 Keyfob.

The HT-KF1 Keyfob is a professional state-of-the-art product that allows you to arm and disarm your system from anywhere within or just outside your home. Disarming your security system with your Keyfob does not require a key pad code to be entered. The HT-KF1 also provides an emergency alarm function anywhere within range of the TouchScreen.

### 1 Package Contents

- One HT-KF1 Keyfob with battery (CR2032) One Installation Guide

### 2 Pre-Installation Guidelines

- A. Slide the battery cover open as shown. B. Remove the clear plastic strip from under the supplied CR2032 3V lithium battery.
- C. Press and hold the and buttons while replacing the battery into the slot (+ side out) and sliding the
- battery cover closed as shown. D. Release the buttons. The Keyfob is now Defaulted and in Search mode. The LED will flash \* green 3 times every 5 seconds. The Keyfob is now ready to

## be added to the TouchScreen. 3 Adding a Keyfob

- A. At the Home screen, touch the Settings widget.
- B. At the Settings screen, use the keypad to enter the Installer Code.
- C. At the Technician Code/ID screen, enter your Technician ID and touch Done.

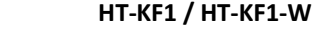

## **Keyfob Quick Start Guide**

## Congratulations on purchasing your HT-KF1 Keyfob.

The HT-KF1 Keyfob is a professional state-of-the-art product that allows you to arm and disarm your system from anywhere within or just outside your home. Disarming your security system with your Keyfob does not require a key pad code to be entered. The HT-KF1 also provides an emergency alarm function anywhere within range of the TouchScreen.

- 1 Package Contents
  - One HT-KF1 Keyfob with battery (CR2032) - One Installation Guide

### 2 Pre-Installation Guidelines

- A. Slide the battery cover open as shown. B. Remove the clear plastic strip from under the supplied CR2032 3V lithium battery.
- C. Press and hold the and buttons while replacing the battery into

the slot (+ side out) and sliding the battery cover closed as shown. D. Release the buttons. The Keyfob is now Defaulted and in Search mode. The LED will flash \* green 3 times every 5 seconds. The Keyfob is now ready to be added to the TouchScreen.

## 3 Adding a Keyfob

- A. At the Home screen, touch the Settings widget.
- B. At the Settings screen, use the keypad to enter the Installer Code.
- C. At the Technician Code/ID screen, enter vour Technician ID and touch Done.

- D. At the Settings menu, select Home Devices > Keyfobs > Add a Keyfob. The Locating Keyfobs screen appears.
- E. Touch Next. The system scans the premises for Keyfobs that can be added. Keyfobs must be Defaulted and must not be currently paired with another TouchScreen.

HT-KF1 / HT-KF1-W

- F. Follow the system prompts to complete the add process and pair the Kevfob with the TouchScreen.
- G. When the system finds the Keyfob, press and release any button to pair the Keyfob with the TouchScreen.
- H. The LED will flash ★ green 5 times.

Congratulations! You have successfully added your Keyfob.

### Deleting a Keyfob

- Deleting a Keyfob from the premises prevents it from being used to perform actions in your security system. You should delete a Keyfob: - if the Keyfob is being relinquished by the customer.
- to reset the Keyfob to factory Default settings by deleting the Keyfob and re-adding it to the TouchScreen immediately.
- To delete a Keyfob from the Touchscreen: A. Perform Steps A through C in Section 3: "Adding a Keyfob".
- B. At the Technician Settings menu select Home Devices > Keyfobs > Delete a Keyfob. The Remove Keyfob screen appears.
- C. Touch the Keyfob icon you want to delete.
- D. At the confirmation dialog, touch Yes to delete the Keyfob from the TouchScreen

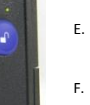

## **Keyfob Quick Start Guide**

### 5 Troubleshooting

- If a Keyfob does not appear to be working properly or is not being located by the TouchScreen during the Add process: - verify that a new battery has been properly installed (see Section 2: "Pre-Installation Guidelines")
- confirm that the Keyfob has been Defaulted

#### 6 Button Functionality

|  | Hold 1½ s | Function | Arm Away                                                                                        |
|--|-----------|----------|-------------------------------------------------------------------------------------------------|
|  |           | LED      | <ul> <li>1 * red = connected to TouchScreen</li> <li>red 3s on = exit delay starting</li> </ul> |
|  | Hold 1½ s | Function | Arm Stay                                                                                        |
|  |           | LED      | 1 * amber = connected to TouchScreen<br>• red 3s on = no exit delay                             |
|  |           | Other    | 7 * amber = system not ready for arming<br>(door or window is open)                             |

|           | Function | Disarm                                                                                                    |
|-----------|----------|----------------------------------------------------------------------------------------------------|
| Hold 1½ s | LED      | <ul> <li>1 * green = connected to TouchScreen</li> <li>green 3s on = system is disarmed</li> </ul>                                                                             |
| $\cap$    | Function | Status                                                                                                    |
| Hold 1½ s | LED      | <ol> <li>amber = connected to TouchScreen</li> <li>green 3s on = system is disarmed</li> <li>red 3s on = system is armed</li> <li>amber 3s on = system is not ready</li> </ol> |

## HT-KF1 / HT-KF1-W

Function Panic 1 \* red = connected to TouchScreen n 7 \* red = immediate alarm sent to LED Hold 2% s central monitoring Other 3 \* red = out of range with TouchScreen

#### Reset to Factory Default

7

When a Keyfob is removed from its packaging, it is in factory Default mode. When you install the battery, the Keyfob searches for a TouchScreen to pair with. To Default a Keyfob that has been added to a TouchScreen and place it in Search mode, delete it as described in step 4: "Deleting a Keyfob", then follow Section 2: "Pre-Installation Guidelines".

#### FCC Statement

This device complies with part 15 of the FCC rules. Operation is subject to the following conditions:

- 1. This device may not cause harmful interference.
- 2. This device must accept any interference received, including interference that may cause undesired operation. FCC ID: Y8R-Z32011

Industry Canada ID: 9488A-Z32011

- NOTE: NO CHANGES OR MODIFICATIONS MAY BE MADE TO THE UNITS. ANY CHANGES MADE TO THE UNITS WILL VOID THE USER'S WARRANTY AND AUTHORITY TO OPERATE THE EQUIPMENT.
- HT-KF1 Manual revision 01.80

## **Keyfob Quick Start Guide**

#### 5 Troubleshooting

If a Keyfob does not appear to be working properly or is not being located by the TouchScreen during the Add process: - verify that a new battery has been properly installed (see Section 2: "Pre-Installation Guidelines")

- confirm that the Keyfob has been Defaulted

#### 6 Button Functionality

|           | Function | Arm Away                                                                                        |
|-----------|----------|-------------------------------------------------------------------------------------------------|
| Hold 1½ s | LED      | <ul> <li>1 * red = connected to TouchScreen</li> <li>red 3s on = exit delay starting</li> </ul> |
|           | Function | Arm Stay                                                                                        |
| Hold 1½ s | LED      | 1 * amber = connected to TouchScreen<br>• red 3s on = no exit delay                             |
|           | Other    | 7 * amber = system not ready for arming<br>(door or window is open)                             |

|           | Function | Disarm                                                                                                    |
|-----------|----------|----------------------------------------------------------------------------------------------------|
| Hold 1½ s | LED      | <ul> <li>1 * green = connected to TouchScreen</li> <li>green 3s on = system is disarmed</li> </ul>                                                                             |
| $\cap$    | Function | Status                                                                                                    |
| Hold 1½ s | LED      | <ol> <li>amber = connected to TouchScreen</li> <li>green 3s on = system is disarmed</li> <li>red 3s on = system is armed</li> <li>amber 3s on = system is not ready</li> </ol> |

## Function Panic 1 \* red = connected to TouchScreen

HT-KF1 / HT-KF1-W

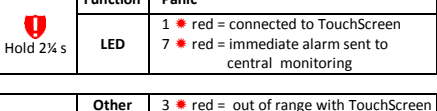

#### Reset to Factory Default

When a Keyfob is removed from its packaging, it is in factory Default mode. When you install the battery, the Keyfob searches for a TouchScreen to pair with. To Default a Keyfob that has been added to a TouchScreen and place it in Search mode, delete it as described in step 4: "Deleting a Keyfob", then follow Section 2: "Pre-Installation Guidelines".

#### FCC Statement

This device complies with part 15 of the FCC rules. Operation is subject to the following conditions:

- 1. This device may not cause harmful interference.
- 2. This device must accept any interference received, including interference that may cause undesired operation.
- FCC ID: Y8R-Z32011
- Industry Canada ID: 9488A-Z32011
- NOTE: NO CHANGES OR MODIFICATIONS MAY BE MADE TO THE UNITS. ANY CHANGES MADE TO THE UNITS WILL VOID THE USER'S WARRANTY AND AUTHORITY TO OPERATE THE EQUIPMENT.

```
HT-KF1 Manual revision 01.80
```

## **Keyfob Quick Start Guide**

#### 5 Troubleshooting

If a Keyfob does not appear to be working properly or is not being located by the TouchScreen during the Add process: - verify that a new battery has been properly installed (see Section

2: "Pre-Installation Guidelines")

confirm that the Keyfob has been Defaulted

#### 6 Button Functionality

|  | Hold 1½ s | Function | Arm Away                                                                                        |
|--|-----------|----------|-------------------------------------------------------------------------------------------------|
|  |           | LED      | <ul> <li>1 * red = connected to TouchScreen</li> <li>red 3s on = exit delay starting</li> </ul> |
|  | Hold 1½ s | Function | Arm Stay                                                                                        |
|  |           | LED      | <ul> <li>1 * amber = connected to TouchScreen</li> <li>e red 3s on = no exit delay</li> </ul>   |
|  |           | Other    | 7 * amber = system not ready for arming<br>(door or window is open)                             |

|           | Function | Disarm                                                                                                    |
|-----------|----------|----------------------------------------------------------------------------------------------------|
| Hold 1½ s | LED      | 1 * green = connected to TouchScreen<br>green 3s on = system is disarmed                                                                                                    |
| $\cap$    | Function | Status                                                                                                    |
| Hold 1½ s | LED      | <ul> <li>1 amber = connected to TouchScreen</li> <li>green 3s on = system is disarmed</li> <li>red 3s on = system is armed</li> <li>amber 3s on = system is not ready</li> </ul> |

## HT-KF1 / HT-KF1-W

©2012

©2012

|                   | Function | Panic                                   |
|-------------------|----------|-----------------------------------------|
| 0                 |          | 1 * red = connected to TouchScreen      |
| old 2% s          | LED      | 7 🗮 red = immediate alarm sent to       |
| //d <b>2</b> /4 5 |          | central monitoring                      |
|                   |          |                                         |
|                   | Other    | 3 * red = out of range with TouchScreen |

#### Reset to Factory Default

When a Keyfob is removed from its packaging, it is in factory Default mode. When you install the battery, the Keyfob searches for a TouchScreen to pair with. To Default a Keyfob that has been added to a TouchScreen and place it in Search mode, delete it as described in step 4: "Deleting a Keyfob", then follow Section 2: "Pre-Installation Guidelines".

#### ECC Statement

H

This device complies with part 15 of the FCC rules. Operation is subject to the following conditions:

- 1. This device may not cause harmful interference.
- This device must accept any interference received, including interference that may cause undesired operation. FCC ID: Y8R-Z32011

Industry Canada ID: 9488A-Z32011

NOTE: NO CHANGES OR MODIFICATIONS MAY BE MADE TO THE UNITS. ANY CHANGES MADE TO THE UNITS WILL VOID THE USER'S WARRANTY AND AUTHORITY TO OPERATE THE EQUIPMENT.

HT-KF1 Manual revision 01.80

## **Keyfob Quick Start Guide**

#### 5 Troubleshooting

If a Keyfob does not appear to be working properly or is not being located by the TouchScreen during the Add process:

- verify that a new battery has been properly installed (see Section 2: "Pre-Installation Guidelines")

- confirm that the Keyfob has been Defaulted

#### 6 Button Functionality

|           | Function | Arm Away                                                                                        |
|-----------|----------|-------------------------------------------------------------------------------------------------|
| Hold 1½ s | LED      | <ul> <li>1 * red = connected to TouchScreen</li> <li>red 3s on = exit delay starting</li> </ul> |
|           | Function | Arm Stay                                                                                        |
| Hold 1½ s | LED      | <ul> <li>1 * amber = connected to TouchScreen</li> <li>red 3s on = no exit delay</li> </ul>     |
|           | Other    | 7 * amber = system not ready for arming<br>(door or window is open)                             |

| $\cap$    | Function | Disarm                                                                                                    |
|-----------|----------|----------------------------------------------------------------------------------------------------|
| Hold 1½ s | LED      | 1 ★ green = connected to TouchScreen<br>● green 3s on = system is disarmed                                                                                                    |
| $\cap$    | Function | Status                                                                                                    |
| Hold 1½ s | LED      | <ol> <li>amber = connected to TouchScreen</li> <li>green 3s on = system is disarmed</li> <li>red 3s on = system is armed</li> <li>amber 3s on = system is not ready</li> </ol> |

## HT-KF1 / HT-KF1-W

©2012

| U<br>Hold 2¼ s | Function | Panic                                                                                                    |
|----------------|----------|----------------------------------------------------------------------------------------------------|
|                | LED      | <ul> <li>1 * red = connected to TouchScreen</li> <li>7 * red = immediate alarm sent to<br/>central monitoring</li> </ul> |
|                | Other    | 2 * red - out of range with TouchCareen                                                                                  |

#### 7 Reset to Factory Default

When a Keyfob is removed from its packaging, it is in factory Default mode. When you install the battery, the Keyfob searches for a TouchScreen to pair with. To Default a Keyfob that has been added to a TouchScreen and place it in Search mode, delete it as described in step 4: "Deleting a Keyfob", then follow Section 2: "Pre-Installation Guidelines".

#### FCC Statement

This device complies with part 15 of the FCC rules. Operation is subject to the following conditions:

- 1. This device may not cause harmful interference.
- 2. This device must accept any interference received, including interference that may cause undesired operation. FCC ID: Y8R-Z32011

Industry Canada ID: 9488A-Z32011

NOTE: NO CHANGES OR MODIFICATIONS MAY BE MADE TO THE UNITS. ANY CHANGES MADE TO THE UNITS WILL VOID THE USER'S WARRANTY AND AUTHORITY TO OPERATE THE EQUIPMENT.